## リブポート新横浜 会議室予約方法

【会議室予約】

①ホームページ画面上部のバーから「設備・サービス」をクリック

②「設備・サービス」画面でページを少しスクロールし、会議室の案内画面を表示

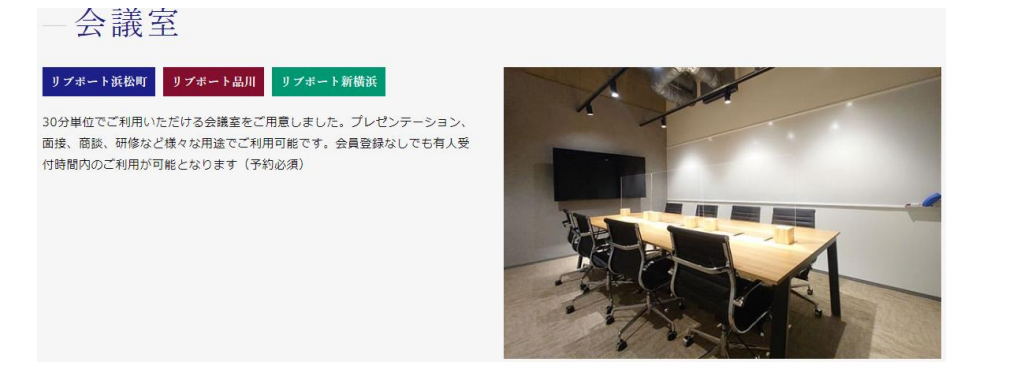

③さらに画面を少しスクロールし、利用料金部分の「リブポート新横浜」を選択し、 「ご予約の方はこちら」をクリック

|         |               | 利用             | 料金                           |                     |         |   |
|---------|---------------|----------------|------------------------------|---------------------|---------|---|
| リブポート浜林 | 公町            | リブボ-           | - 卜品川                        |                     | リブポート新横 | 浜 |
|         |               | MEETIN         | g ROOM                       |                     |         |   |
|         | リブポート会        | <b>員</b>       | 1,100円/1時間                   | 550円/30分            |         |   |
|         | ビジター          |                | 1,650円/1時間                   | 825円/30分            |         |   |
|         |               | ご利用            | 用時間                          |                     |         |   |
|         | リブポート会員       | 全日24時間         | I                            |                     |         |   |
|         | ビジ <b>タ</b> ー | 平日・土曜<br>上記時間外 | 8:00~19:00(最終到<br>は施設への入室が不可 | ē付18:00)<br>能となります。 |         |   |
| *       | 本施設は無人営業とな    | ります。           |                              |                     |         |   |
|         |               | ご予約            | 約の方                          | ٦                   |         |   |
|         |               | ご予約のフ          | ちはこちら >                      |                     |         |   |

④「施設予約システム」画面に移行するので、会員登録がお済の方はご登録のメールアド レス・パスワードで「サインイン」、ご登録がまだの方は「新規登録」を行ってください

| 施設予約システム<br>Pecility reservations system |                                                                                 |  |  |  |
|------------------------------------------|---------------------------------------------------------------------------------|--|--|--|
|                                          | xールアドレス<br>Jはフード ④<br>サインイン ●                                                   |  |  |  |
|                                          | <u> ハスリードをとれた方はでちら</u><br>アカウント登録がお済みでない方<br>アカウント登録は無料!簡単30秒で完了します!<br>新規登録  の |  |  |  |

⑤サインインもしくは登録が完了したら以下の TOP 画面で「会議室」を選択

| 施設予約システム<br>Facility reservation system                                                     |                                                  | ▲ 使用                                             | 中一覧 田 予約一覧 🕞 ログアウト 🛱 予約状況                       |
|---------------------------------------------------------------------------------------------|--------------------------------------------------|--------------------------------------------------|-------------------------------------------------|
|                                                                                             | リブボート新機浜 > 2022/07/1                             | 2  曲 予約状況を見る                                     |                                                 |
| よ<br>に<br>し<br>、<br>の<br>、<br>の<br>の<br>の<br>の<br>の<br>の<br>の<br>の<br>の<br>の<br>の<br>の<br>の | <b>じっぷう (平日・土8~19時<br/>のみ)</b><br>定員:1人 ¥220/30分 | <b>じっぷう (平日・土8~19時<br/>のみ)</b><br>定員:1人 ¥220/30分 | <b>じっぷう (平日・土8~19時</b><br>のみ)<br>定員:1人 ¥220/30分 |

⑥「<br />
会議室」を選択すると日時選択画面になるので、ご希望日を左側のカレンダーで選

択、開始希望時間を横軸の表で選択し、「予約」をクリック

|             |           | 202       | 22年0      | 7月        |           |           | リブポート新横浜                        | ▼ 絞り込みを | · <u>解除</u> |       |       |       |       |
|-------------|-----------|-----------|-----------|-----------|-----------|-----------|---------------------------------|---------|-------------|-------|-------|-------|-------|
| B           | 月         | 火         | 水         | 木         | 金         | ±         |                                 |         |             |       |       |       |       |
|             |           |           |           |           | 1         | 2         | ※ ご予約は 30分 単位です                 | 承ります。   |             |       |       |       |       |
| 3           | 4         | 5         | 6         | 7         | 8         | 9         |                                 | 11:00   | 12:00       | 13:00 | 14:00 | 15:00 | 16:00 |
| <u> </u>    | -         | -         | -         | -         | <u> </u>  | <u> </u>  | 会議室(会員様は                        |         | 12:00       |       |       |       |       |
| <u>10</u>   | <u>11</u> | <u>12</u> | <u>13</u> | <u>14</u> | <u>15</u> | <u>16</u> | るホ金額から割<br>引)ドロップイン<br>は平日・土8~1 |         | 予約          |       |       |       |       |
| 17          | <u>18</u> | <u>19</u> | <u>20</u> | <u>21</u> | <u>22</u> | <u>23</u> | 9時のみ                            | •       |             |       |       |       |       |
| <u>24</u>   | <u>25</u> | <u>26</u> | <u>27</u> | <u>28</u> | <u>29</u> | <u>30</u> |                                 |         |             |       |       |       | リセット  |
| <u>31</u>   |           |           |           |           |           |           |                                 |         |             |       |       |       |       |
| <b>、</b> 前月 |           |           |           |           |           | 次月》       |                                 |         |             |       |       |       |       |

※7/20(水)12:00~希望の場合、上の画像のように選択してください。 ※ご希望日時に既に別予約が入っている場合はご予約が出来ません。

- ⑦「予約」をクリックすると「予約登録(入力)」画面になるので、以下の通り入力
- ・予約施設…ご選択いただいたコースが自動反映されます

・予約日時…ご選択いただいた日時が自動反映されますので、終了時刻をお選びください ※ご予約は 30 分単位です。

・お支払方法…クレジットカード登録がお済みでない方はこちらでご登録ください ※決済はご登録いただいたクレジットカードから自動引き落としされます。

・【任意】利用人数…会議室をご利用される人数をご入力ください

・【任意】同席者メールアドレス…ご同席される方のメールアドレスをご入力ください ※同席者メールアドレスは任意ですが、施設の出入りには QR コードが毎回必須のため、 ご入力を推奨しております。

上記入力が済んだら、画面下部の「予約内容の確認」をクリック

予約登録(入力)

|               | 入力 確認 完了                                                                                                    |
|---------------|----------------------------------------------------------------------------------------------------|
| 288 予約施設      | 会講室(会員様は表示金額から割引)ドロップインは平日・土8~19時のみ 💙<br>(ご利用料金:¥825/30分)                                                                       |
| 👧 予約日時        | 2022/07/20<br>12.00 v ~ 12.30 v (ご利用可能時間:00:00 - 24:00)<br>※ご予約は 30分 単位で来ります。                                                   |
| 2011 お支払い方法   | □ 新しいクレジットカードを登録する                                                                                                    |
| 任 利用人数        | 人 (定員:8人)                                                                                                    |
| 低き 同席者メールアドレス | sample@example.com                                                                                                    |
|               | ※問題者かいる場合はメールアドレスを入力してください。<br>※問題者が確認いる場合は、右の「+」ボタンを押して入力エリアを追加してください。<br>※入力エリアをクリックすると認得充の機械が展示されます。<br>※供摘にない送信売以手入力してください。 |
| 任皇備考          | 特記事項などあれば入力してください                                                                                                    |
|               | 戻る 0 予約内容の確認                                                                                                    |

⑧「予約登録(確認)」画面の内容を確認し、画面下部の「予約する」をクリック

予約登録(確認)

|            | 入力 カード登録 確認 完了                                          |
|------------|---------------------------------------------------------|
|            |                                                         |
| 予約施設       | 会議室(会員様は表示金額から割引)ドロップインは平日・土8~19時のみ(ご利用料金:¥82<br>5/30分) |
| 予約日時       | 2022/07/20 12:00 ~ 12:30                                |
| ご利用料金      | ¥825                                                    |
| お支払い方法     | カード番号(有効期限)                                             |
| 利用人数       | 4人                                                      |
| 同席者メールアドレス | info@libport.jp                                         |
| 備考         | 未入力                                                     |
|            |                                                         |
|            |                                                         |

⑨「予約する」をクリックするとご登録のメールアドレスおよび【任意】同席者メールアドレスに「【リブポート新横浜】ご予約ありがとうございます」という件名で予約完了メールが届きます。

メール内に「QR コード:URL」が記載されているので、ご予約時間になったら施設のエン トランスにあるタブレットで QR コードを読み取り、入館してください。

※ご予約時間内でしたら何度でも出入りが可能ですが、出入りされる際は QR コードの読 み取りが毎回必須となります。

※ご予約時間を過ぎてしまうと QR コードの使用が出来ないため、再度新しくご予約をお 取りください。

⑩会議室の入口にも QR コード読み取り用のスマートフォンがございますので、会議室へ 入室の際はスマートフォンの「入室」ボタンをタッチしていただき、QR コードを読み取る と、ドアが自動開錠します。

※施設に入って左側に会議室がございます。

※会議室から退室される際は QR コードの読み取りは不要ですが、施設自体を出入りされ る際は QR コードの読み取りが毎回必須となります。

※会議室をご予約の場合は、会議室のみのご利用をお願いいたします。コワーキングエリア(オープンスペース)をご利用の場合は、別途ドロップインのご予約をお願いいたします。